## How to Waitlist for a Course Using Highpoint CX

1. Access PeopleSoft/HighPoint CX through **my.pitt.edu**.

a. Search for **PeopleSoft/HighPoint CX** and click on the icon. It will take you straight to your **Dashboard.** 

| Student Information System Unavailable × PeopleSoft and PeopleSoft Mobile will be                           | Register Today for Your COVID-19 Vaccine × | Call for Proposals: 2021 Diversity Forum                                                             |
|----------------------------------------------------------------------------------------------------|--------------------------------------------|----------------------------------------------------------------------------------------------------|
| unavailable during vendor maintenance, from 7<br>p.m. on Saturday, Apr. 24 to 7 p.m. on Sunday<br>view more | a vagine appointment Wednesday, April 21.  | proposals for this year's forum, themed<br>Dismantling Oppressive Systems: Building Ju-<br>wiew more |
|                                                                                                    |                                            | VIEV                                                                                                 |

2. From your Dashboard, click **Class Information** and then click **Class Search**.

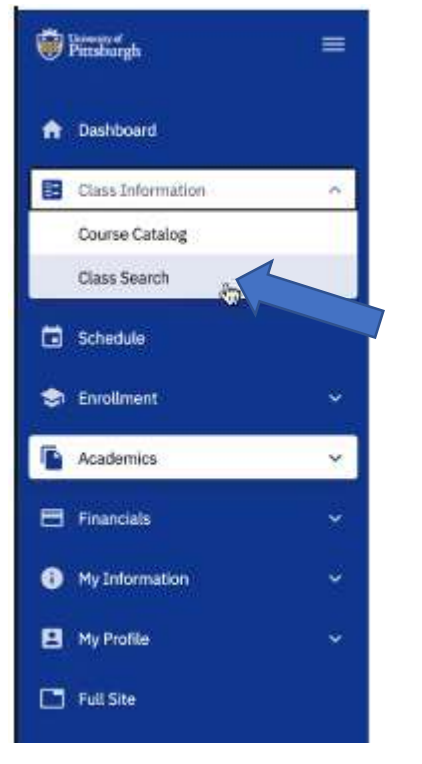

3. Select the **appropriate term** and the **Pittsburgh Campus**. To search for courses that are already full, you need to uncheck the **Show Open Classes Only** box. This example shows a search for SOC 0446.

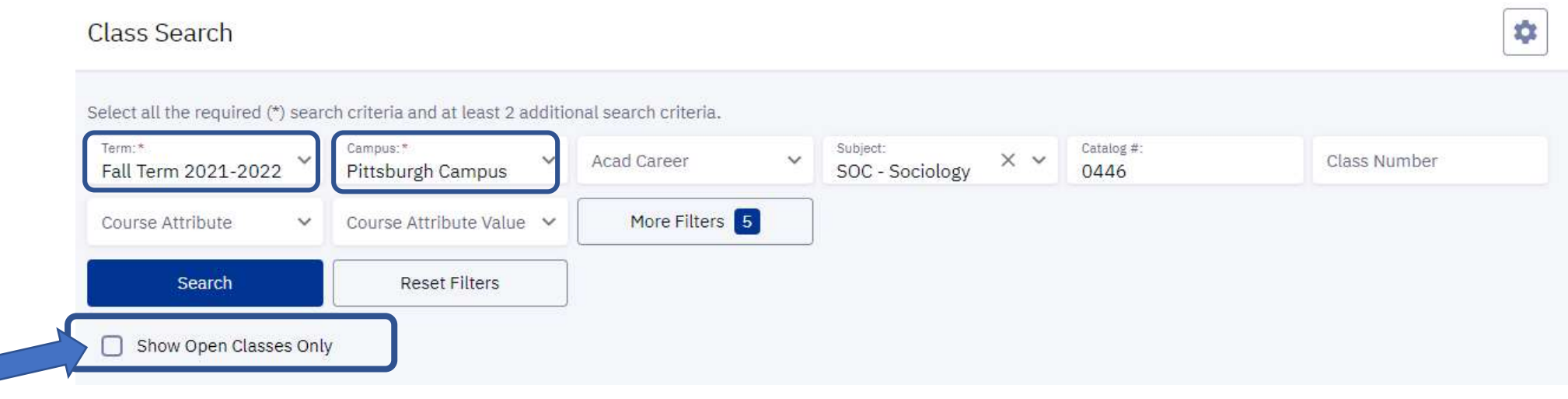

4. Once your search results generate, the Status column on the right will indicate if the course is open, waitlisted, or closed. In this example, the red W indicates that the course is a on waitlist.

| SO | CIOLOGY OF GE     | NDER   SOC 044   | 46    |         |      |         |         |             |               |            |                              |   |
|----|-------------------|------------------|-------|---------|------|---------|---------|-------------|---------------|------------|------------------------------|---|
|    | CAMPUS            | SECTION          | TOPIC | SESSION | DAYS | START   | END     | ROOM        | DATES         | INSTRUCTOR | STATUS                       |   |
| >  | Pittsburgh Campus | 1000-LEC (30615) |       | AT      | MoWe | 4:30 pm | 5:45 pm | 2200 Wesley | 08/27 - 12/10 | Staff      | W 19/20<br>0/49<br>Wait List | : |

5. You can click on the > to view the Class Details, including how many students are currently on the waitlist. To add yourself to the waitlist, click on Enroll.

| INFORMATION                |                                                                                                    | DETAILS         |                           |              |
|----------------------------|----------------------------------------------------------------------------------------------------|-----------------|---------------------------|--------------|
| Class Number:              | 30615                                                                                                    | Instructor:     | Staff                     |              |
| Career:                    | Undergraduate                                                                                                    | Dates:          | 08/27/2021 - 12/10/2021   |              |
| Session:                   | Academic Term                                                                                                    | Meets:          | MoWe 4:30pm - 5:45pm      |              |
| Units:                     | 3 units                                                                                                    | Room:           | 2200 Wesley W Posvar Hall |              |
| Grading:                   | LG/SNC Elective Basis                                                                                                    | Campus:         | Pittsburgh Campus         |              |
| Description:               | This course will analyze the various processes and institutions                                                                 | Location:       | Pittsburgh Campus         |              |
|                            | through which gender roles are defined and shaped in our                                                                        | Components:     | Lecture Required          |              |
|                            | society. It will analyze the interaction between individual<br>conceptions of gender and larger social institutions such as the |                 |                           | See Location |
|                            | family, the workforce, the media, religion, etc. The current                                                                    |                 |                           |              |
|                            | changes in these roles will be related to changes in other social                                                               |                 |                           |              |
|                            | institutions. We will also examine the multiple forms of                                                                        |                 |                           |              |
|                            | inequality in our societybased on sex, race, class, and sexual                                                                  |                 |                           |              |
| Class Attributes           | DSAS Social Science General Ed. Requirement                                                                                     |                 |                           |              |
| oldos minibalica.          | Gender, Sexuality & Women's St                                                                                                  |                 |                           |              |
|                            | SCI Polymathic Contexts: Soc/Behav. GE. Req.                                                                                    |                 |                           |              |
| TEXTBOOKS                  |                                                                                                    | AVAILABILITY    |                           |              |
| Textbooks to be determined |                                                                                                    | Status:         | Wait List                 |              |
|                            |                                                                                                    | Seats Open:     | 0/49                      |              |
|                            |                                                                                                    | Wait List Open: | 19/20                     |              |
|                            |                                                                                                    |                 |                           |              |

6. This will open an Enrollment Options window. Check the Wait list if class is full box.

| Grading.*<br>Letter Grade                                                 | Permission Number    |
|---------------------------------------------------------------------------|----------------------|
|                                                                           |                      |
| Wait list if class is full<br>Drop the class below if Enrolled in the Cla | iss above (optional) |

7. If desired, you may also select to be automatically dropped from one of the courses in which you are currently enrolled in the event that a spot on the waitlist would open.

| Enrollment options                                                                       | ×                    |
|------------------------------------------------------------------------------------------|----------------------|
| Grading.*<br>Letter Grade                                                                | Permission Number    |
| Wait list if class is full<br>Drop the class below if Enrolled in the Cla<br>Drop Class: | iss above (optional) |
| None<br>COMMRC 1102: ORGANIZATIONAL CO<br>ENGLIT 0562: CHILDHOOD'S BOOKS                 | MMUNICATION          |
| AFRCNA 1710: AFRICAN AMERICAN H<br>PHIL 0473: PHILOSOPHY OF RELIGIO                      | EALTH ISSUES         |
|                                                                                          |                      |

8. Once finished with the Enrollment Options box, click Save and proceed through the rest of the steps for enrollment.